## TUTORIAL SUBMISSÃO DE RESUMOS PARA A II MOSTRA DE EXTENSÃO

1. Acesse o link: <u>https://indico.ufr.edu.br/event/7/</u>

2. Após acessar a plataforma, clique na opção **Submeter novo resumo** no lado direito inferior da tela, conforme imagem a seguir.

| C  B  M C C |                                                                                                    |                                                                                                    |                                                                                                    |   |  |  |
|----------------------------------------------------------------------------------------------------|----------------------------------------------------------------------------------------------------|----------------------------------------------------------------------------------------------------|----------------------------------------------------------------------------------------------------|---|--|--|
|                                                                                                    | 28 x 21 de mateire de 2622<br>UPPI                                                                                                    | n congresso de cranto, r                                                                                                    | Epite and investigation ( Bg                                                                                                    |   |  |  |
|                                                                                                    | viola pera<br>Inspana ciertifo<br>(hanala per-teorem<br>Inspanagia<br>Usta de transferigia<br>Usta de transferigia<br>Usta de transferigia | Meet 11 de catalone de 1910 de<br>Meetre 11 de catalone de 1910 de<br>Meetre 11 de catalone de 1910 de<br>Anterior de la deservación de<br>Meetro de la deservación de la deservación de<br>Metro para serva en la de deservación de<br>Metro para serva en la de deservación de<br>Metro para serva en la de deservación de<br>Metro para serva en la deservación de<br>Metro para serva en la deservación de<br>Metro para serva en la deservación de<br>Metro para serva en la deservación de<br>Metro para serva en la deservación de<br>Metro para serva en la deservación de<br>Metro para serva en la deservación de<br>Metro para serva en la deservación de<br>Metro para serva en la deservación de<br>Metro para serva en la deservación de<br>Metro para serva en la deservación de<br>Metro para serva en la deservación de<br>Metro para serva en la deservación de<br>Metro para servación de<br>Metro para se | AN An and house we set of the and increases An and the analysis of the analysis of the analysis o | - |  |  |
| indi@ Generality installi                                                                                                    | 10 marily and                                                                                                    | Aprile (Contact                                                                                                    |                                                                                                    |   |  |  |

3. Em seguida, caso esteja acessando pela primeira vez a plataforma, você deve criar uma conta. Assim você deve clicar em *criar uma aqui (create one here)*, conforme imagem a seguir.

| ↓ → O (# statut and improved - indexed of the provided that and                      | 2 2 3 Q (mate) |
|--------------------------------------------------------------------------------------|----------------|
|                                                                                      |                |
| indi@                                                                                |                |
| Rear de courte<br>Techts<br>En alter<br>Sa adde de la courte que de la part en areas |                |
| the site                                                                             |                |
|                                                                                      |                |

4. Em seguida, insira seu e-mail para receber uma mensagem de verificação na sua caixa postal. Caso passe mais de 1h para acessar o e-mail, o procedimento inicial deverá ser feito novamente, para o cadastro na plataforma.

|                        | All werful TAll and an All All and an All                                                       | Di statisticata i 🧳 Digiti (Statist Stream i 🖓 Lapa |
|------------------------|-------------------------------------------------------------------------------------------------|-----------------------------------------------------|
|                        |                                                                                                 |                                                     |
|                        | Create a new Indico profile                                                                     |                                                     |
|                        | No mainte a sue monte profeso por foncemente a mény para a maintaneme.<br>E fonce autoremente e |                                                     |
|                        | Classest Dance main a confidential country                                                      |                                                     |
|                        |                                                                                                 |                                                     |
|                        |                                                                                                 |                                                     |
|                        |                                                                                                 |                                                     |
|                        |                                                                                                 |                                                     |
|                        |                                                                                                 |                                                     |
|                        |                                                                                                 |                                                     |
| ndi@ Passelly March 11 | Trage Commit                                                                                    |                                                     |

5. Após acessar o e-mail, você deve clicar no link disponibilizado no e-mail conforme a tela abaixo.

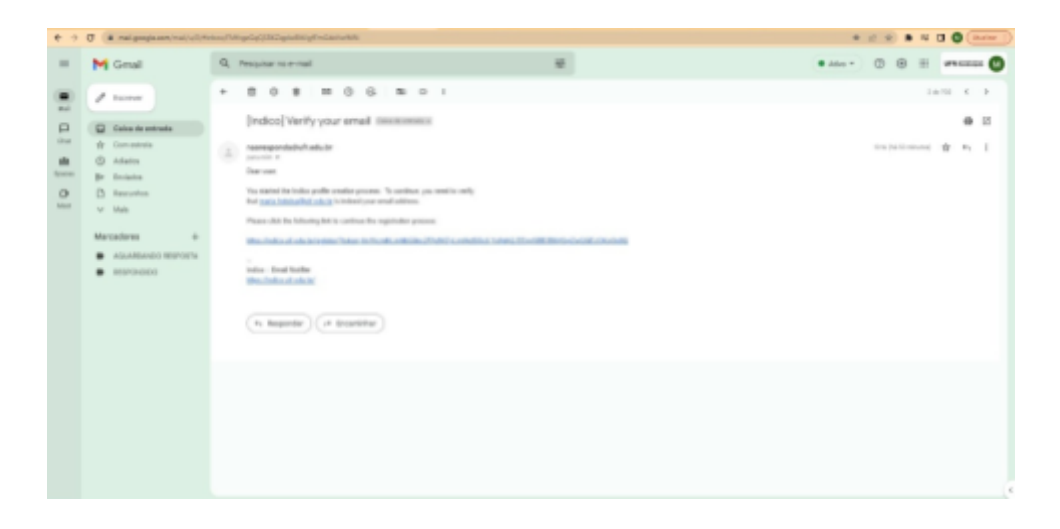

6. Após clicar no link recebido por e-mail (conforme a figura anterior), a imagem a seguir estará disponível para você iniciar seu cadastro.

| + + C (# index the bulk regime) |                                                                       | # 10 🔺 🖬 🖉 (mean 1)                      |
|---------------------------------|-----------------------------------------------------------------------|------------------------------------------|
| Indico                          |                                                                       | 🕤 America Canter i 🔮 Portugato i 📑 Doner |
| Internation T                   |                                                                       |                                          |
| Driar um novo perfi             | Indico                                                                |                                          |
| w Most rations care a           | anesso o seu endereça de e-mai e aguna pode procorgan com o registra. |                                          |
| Informação do Usuár             | •                                                                     |                                          |
| E molt                          |                                                                       |                                          |
| Primarias susses a              |                                                                       |                                          |
| References a                    |                                                                       |                                          |
| 10 martine                      |                                                                       |                                          |
| Denalmen de Logies              |                                                                       |                                          |
| Unaderts +                      |                                                                       |                                          |
| Revolue +                       |                                                                       |                                          |
| Continent samita i              |                                                                       |                                          |
|                                 | Carrier Carrier States and                                            |                                          |
|                                 |                                                                       |                                          |
|                                 | 100 1000                                                              |                                          |

- 7. Posteriormente ao registro, o site retornará para a página inicial do evento.
- 8. Em seguida, você deve clicar no item Submeter novo resumo:
  - a. Preencher as informações referente ao título, conteúdo (resumo), autor e co-autores e comentários (se houver).
  - b. No campo **Anexos** deverá ser inserido o resumo em arquivo PDF e o termo de anuência assinado pelo orientador em arquivo PDF. Conforme os modelos disponibilizados nos links abaixo:

Modelo resumo:

Modelo termo de anuência do orientador:

c. Em Trilha clicar na opção PROEXA-DIEX- II MOSTRA DE EXTENSÃO e escolher PBEXT AÇÕES ou PBEXT AÇÕES AFIRMATIVAS, conforme o print abaixo.

| Submeter novo resumo |                                                                                                    | × |
|----------------------|----------------------------------------------------------------------------------------------------|---|
| Titulo *             |                                                                                                    |   |
| Contexido .          | 87   ØØ =   EE - ()   * *                                                                                                    | 0 |
|                      | Voot pode user Markdows e Laffatt förmutes metemätices.                                                                                                    |   |
| Autor .              | Adar<br>Allio ful autovet                                                                                                    |   |
|                      | PROPGP - II Mostra de Pós-Graduação<br>Merzado Profitacional em Maxemática em Rede Nacional<br>Merzado Profitacional em Maxemática em Rede Nacional<br>Programa de Pos-Graduação em Bicolencia e Saúde<br>Programa de Pos-Graduação em Bicolencia<br>Programa de Pos-Graduação em Engenmaria Aprilotão                     |   |
| Comentários          | Programa de Peo-Onicidação em Osegrafia<br>Programa de Peo-Onicidação em Celografia<br>Programa de Peo-Graduação em Zentecria<br>Programa de Peo-Graduação em Zentecria<br>MONTERIA: El Sentecriado de postecida Constituio Texestidade a la temperatura de 1990                                                           |   |
| Anesos               | Procrum - III sentranano en inocupio Clemitica, recisionigica e insulçaio da UPR<br>Calencia da Vila<br>Calencias Cuiza, da Tran e Engerhanias<br>Otincias Humanias e Sociais, e Letina e Artes<br>PROCISA - DEL - Il Mestra de Estemaño<br>PROCISA - DEL - Il Mestra de Estemaño<br>PROCISA - DEL - Il Mestra de Estemaño |   |
| Tritha               | *                                                                                                    |   |
| Orientador .         | Informe nome completo                                                                                                    |   |
| Palasnas-chave "     | Submeter Cancelar                                                                                                    |   |

- d. Preencher os campos **Orientador** e **Palavras-chave**.
- e. Após a finalização dos campos, clique em Submeter.
- f. Fique atento para acompanhar a avaliação do resumo e a publicação do resultado final.